## Инструкция по работе с электронными версиями подключенных журналов:

Зайти на сайт elibrary.ru под своим логином и паролем. Если нет регистрации, то для начала зарегистрируйтесь на сайте как автор или пользователь, если не планируете размещать в РИНЦ свои научные работы. На главной странице сайта нужно выбрать раздел «Подписка на научные журналы» далее – «Подписка Вашей организации». Откроется раздел «Российские журналы, подписанные Вашей организацией». Читинская государственная медицинская академия имеет подписку на коллекцию из 87 российских журналов в полнотекстовом электронном виде, из низ 29 подписаны на 2016 год, остальные – архивные номера.

Выбираете нужный журнал, кликнув по названию:

|       |               | РОССИЙСКИЕ ЖУРНАЛЫ, ПОДПИСАННЫЕ ВАШЕЙ (                                                                     | ОРГАНИЗАЦИЕЙ       |
|-------|---------------|----------------------------------------------------------------------------------------------------|--------------------|
| 87 po | Чити<br>ссийс | инская государственная медицинская академия имеет подпис<br>ких журналов в полнотекстовом электронном виде: | ку на коллекцию из |
|       | Ν             | Журнал                                                                                                    | Годы выпусков      |
|       | 1             | Бюллетень сибирской медицины                                                                                | 2005 - 2008        |
|       | 2             | Вестник анестезиологии и реаниматологии                                                                     | 2016 - 2016        |
|       | 3             | Вестник дерматологии и венерологии                                                                          | 2008 - 2008        |
|       | 4             | Вестник Новосибирского государственного университета.<br>Серия: Биология, клиническая медицина              | 2007 - 2014        |
|       | 5             | Вестник новых медицинских технологий                                                                        | 2008 - 2008        |
|       | 6             | Вестник Российского государственного медицинского                                                           | 2012 - 2012        |

Затем в разделе «Инструменты» справа выбираете нужный номер и год, например, Т.13 №2 за 2016 год, открываете необходимую статью, кликом по ее названию:

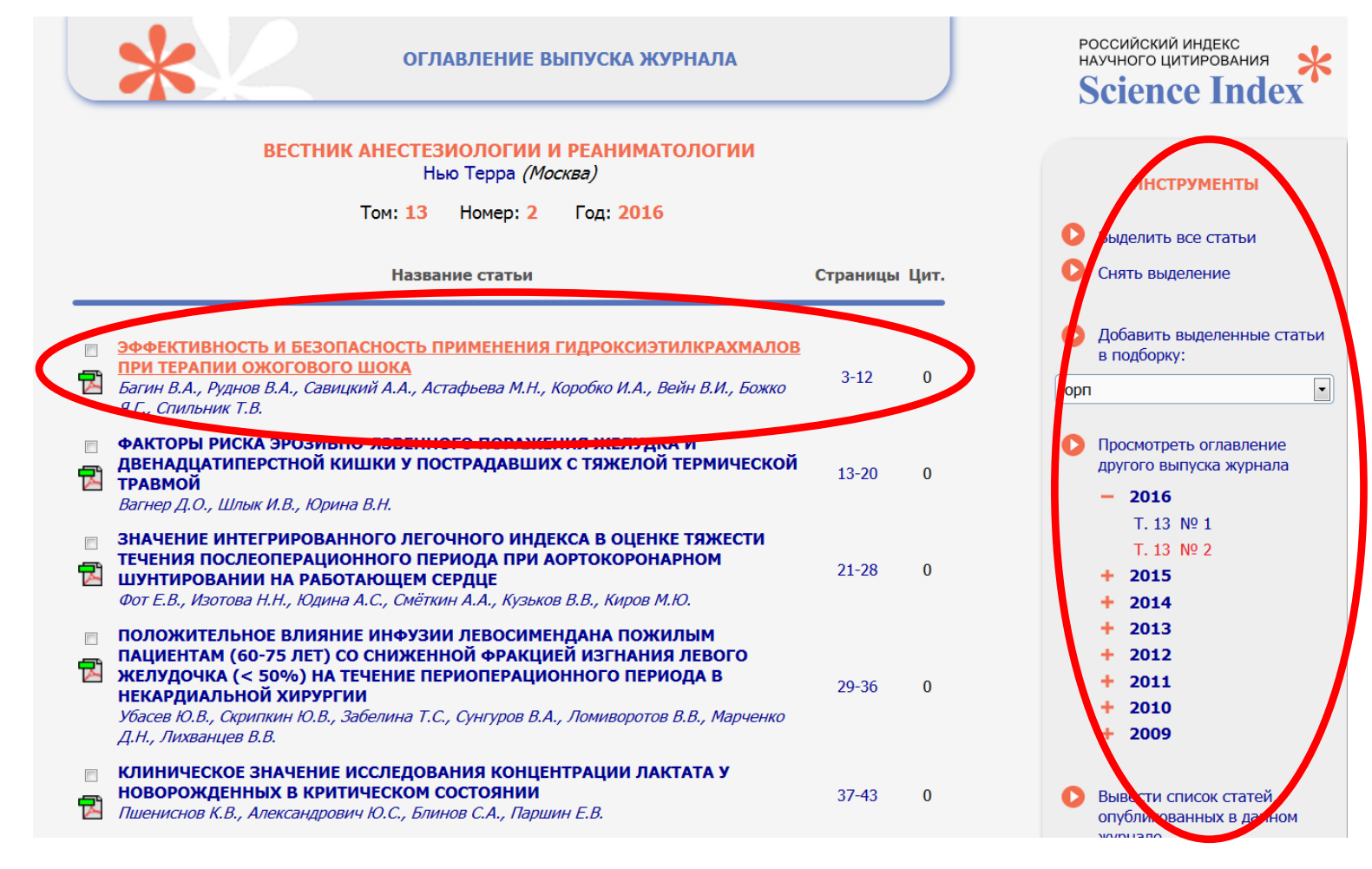

Стоит отметить, что не все статьи имеют полный текст (кроме включенных в подписку). О

наличии доступа Вам подскажут иконки слева от названия статьи:

|   | ЛЕГЕНДА                                                             |
|---|---------------------------------------------------------------------|
| 2 | Доступ к полному<br>тексту документа<br>открыт                      |
| Z | Полный текст<br>доступен на сайте<br>издателя                       |
| Z | Полный текст может<br>быть получен через<br>систему заказа          |
| ▶ | Доступ к полному<br>тексту закрыт                                   |
| - | Если иконки нет -<br>полный текст<br>документа<br>отсутствует в НЭБ |

Открыв статью, попадаете в раздел «Информация о публикации», чтобы посмотреть или скачать полный текст данной статьи, нужно в разделе «Инструменты» справа кликнуть по строке «Загрузить полный текст (PDF)»:

| ЭФФЕКТИВНОСТЬ И БЕЗОПАСНОСТЬ ПРИМЕНЕНИЯ                                                                                                    | ИНСТРУМЕНТЫ                                                                                                    |
|----------------------------------------------------------------------------------------------------|----------------------------------------------------------------------------------------------------|
| ГИДРОКСИЭТИЛКРАХМАЛОВ ПРИ ТЕРАПИИ ОЖОГОВОГО ШОКА<br>БАГИН В.А. <sup>≜</sup> <sup>1</sup> , РУДНОВ В.А. <sup>≜</sup> <sup>1</sup> , САВИЦКИЙ А.А. <sup>≜</sup> <sup>1,2</sup> , АСТАФЬЕВА М.Н. <sup>≜</sup> <sup>1</sup> ,<br>КОРОБКО И.А. <sup>≜</sup> <sup>1</sup> , ВЕЙН В.И. <sup>≜</sup> <sup>1</sup> , БОЖКО Я.Г. <sup>≜</sup> <sup>2</sup> , СПИЛЬНИК Т.В. <sup>≜</sup> <sup>2</sup><br><sup>1</sup> МАУ «Городская клиническая больница № 40» | <ul> <li>Просмотреть оглавление выпуска</li> <li>Своща ври публика на слава</li> </ul>                                 |
| <sup>2</sup> ГБОУ ВПО «Уральский государственный медицинский университет» МЗ РФ                                                                                                    | Загрузить полный текст (PL<br>422 Kb)                                                                                  |
| Тип: статья в журнале - научная статья Язык: русский<br>Том: 13 Номер: 2 Год: 2016 Страницы: 3-12                                                                                                    | электронной почте<br>sumb_a@mail.ru                                                                                    |
| ЖУРНАЛ:<br>ВЕСТНИК АНЕСТЕЗИОЛОГИИ И РЕАНИМАТОЛОГИИ<br>Издательство: Нью Терра (Москва)<br>ISSN: 2078-5658                                                                                                    | <ul> <li>Добавить публикацию в подборку:</li> <li>орп</li> </ul>                                                       |
| КЛЮЧЕВЫЕ СЛОВА:<br>ОЖОГ, BURN, ОЖОГОВЫЙ ШОК, BURN SHOCK, ОСТРОЕ ПОЧЕЧНОЕ ПОВРЕЖДЕНИЕ, ACUTE RENAL<br>LESION, ГЭК, HES, ГИДРОКСИЭТИЛКРАХМАЛ, HYDROXYETHYL STARCH                                                                                                    | <ul> <li>Редактировать Вашу заметн<br/>публикации</li> <li>Обсудить эту публикацию о<br/>другими читателями</li> </ul> |
| АННОТАЦИЯ:<br>С целью оценки эффективности и безопасности применения 6% раствора<br>гидроксиэтилкрахмала (ГЭК) 130/0.4 для терапии ожогового шока проведено ретроспективное,<br>когортное, сравнительное исследование. Критериями включения являлись: мужчины и женщины в<br>возрасте старше 18 лет, термический ожог на площади от 20 до 80% поверхности тела,                                                                                      | <ul> <li>Показать все публикации э авторов</li> <li>Найти близкие по тематике публикации</li> </ul>                    |

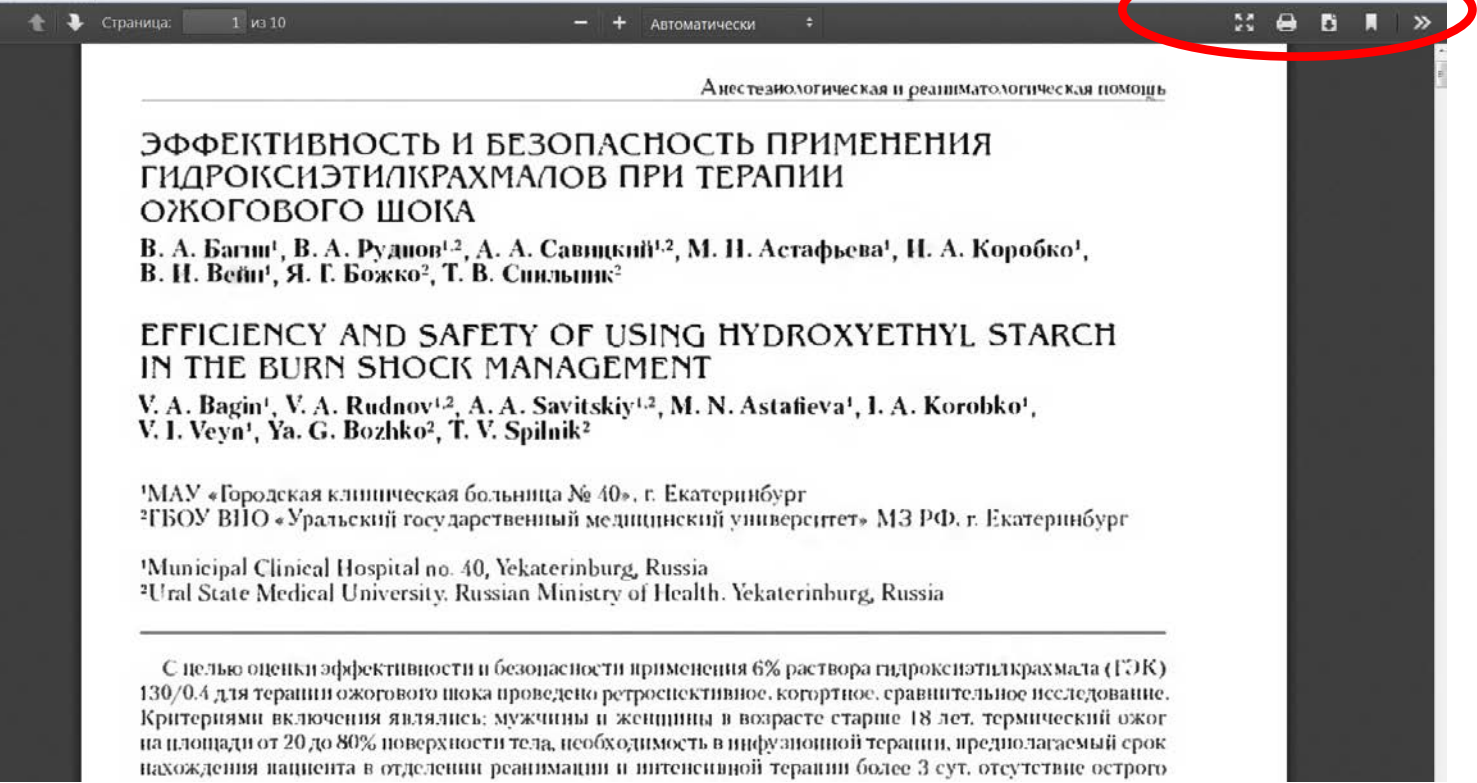

Желаем Вам удачной работы!